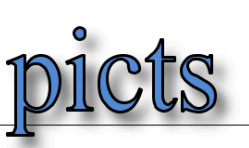

## LO-Update als Administrator ausführen (Windows)

| LehrerOffice Desktop updaten                                                                                                    |    |
|----------------------------------------------------------------------------------------------------|----|
| Neue Version 2017.16 vorhanden (mit DB-Änderungen)                                                                                                    |    |
| 2017.16 vom 28. November 2017                                                                                                    | ^  |
| <ul> <li>Erweiterung der Datenstruktur</li> <li>Weitere Optionen bei 'Ausdruck anpassen':<br/>Eigene Liste: Zeilen durchnummerieren<br/>Geburtstageliste (Lehrpersonen): Mit August beginnend<br/>Journal Meldekarte: Alle Klassenlehrpersonen aufführen</li> <li>Modul 'Gruppen': 'Beliebige Fördermassnahme' als neue<br/>Selektionsmöglichkeit</li> <li>Modul 'Formulare': Zugriff auf Feldnamen der Eltern verbessert,<br/>Klassendurchschnitt pro Schulfach und über alle Fächer auslesen</li> <li>Rund 40 weitere Detailverbesserungen und Fehlerkorrekturen</li> </ul> |    |
|                                                                                                    | ~  |
| Bitte neue Version nun downloaden                                                                                                    |    |
| Hilfe < Zurück Weiter > Ignorien                                                                                                    | en |

Updates müssen manchmal die Datenbankstruktur anpassen. Das bedingt die

Ausführung mit Administratorenrechten (vom Laptop).

Die Schreibrechte auf dem Ordner, auf welchem das Programm installiert ist, werden nicht über das LehrerOffice, sondern über die Schreibrechte des Betriebssystems gesteuert.

Falls beim Start des LO dieses Fenster erscheint, das Update zuerst ignorieren.

| LehrerOffice Desktop updaten                                                                                                    |
|----------------------------------------------------------------------------------------------------|
|                                                                                                    |
| Hinweis                                                                                                    |
| Da mit diesem Update Änderungen in der Datenbankstruktur notwendig sind, kann dieses Update nur<br>vom DB-Administrator von LehrerOffice ausgeführt werden. |
| O Ich bin DB-Administrator und werde mich nach dem Update anmelden.                                                                                         |
| O Die Datenbank umfasst bereits die Änderungen der DB-Struktur.                                                                                             |
| Opdate vorerst ignorieren und mit bisheriger Version weiter arbeiten.                                                                                       |
|                                                                                                    |
|                                                                                                    |
|                                                                                                    |
|                                                                                                    |
|                                                                                                    |
|                                                                                                    |
| Hilfe < Zurück Abschliessen Ignorieren                                                                                                    |

## Dann normal anmelden

| ennwort         |              |
|-----------------|--------------|
| Schuldatenbank: |              |
| dbrsaw2012      |              |
| Benutzername:   |              |
| thomas.straehl  |              |
| Kennwort:       |              |
| *****           |              |
|                 |              |
|                 | OK Abbrechen |

Weiteres Vorgehen:

1. LehrerOffice auf dem entsprechenden Gerät starten

2. Im Menü 'Datei' den Befehl 'Ordner' – 'Programm' aufrufen (=> es öffnet sich ein Explorer)

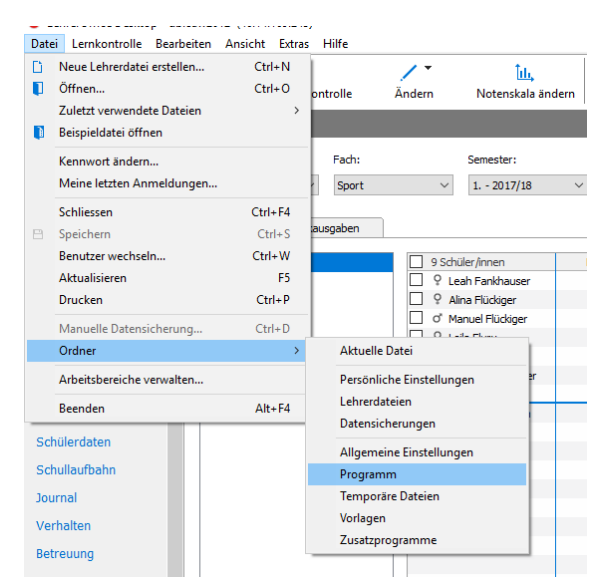

3. LehrerOffice schliessen

4. Im Explorer, der sich geöffnet hatte, einen Rechtsklick auf das Programm machen und dort den Befehl 'Als Administrator ausführen' wählen.

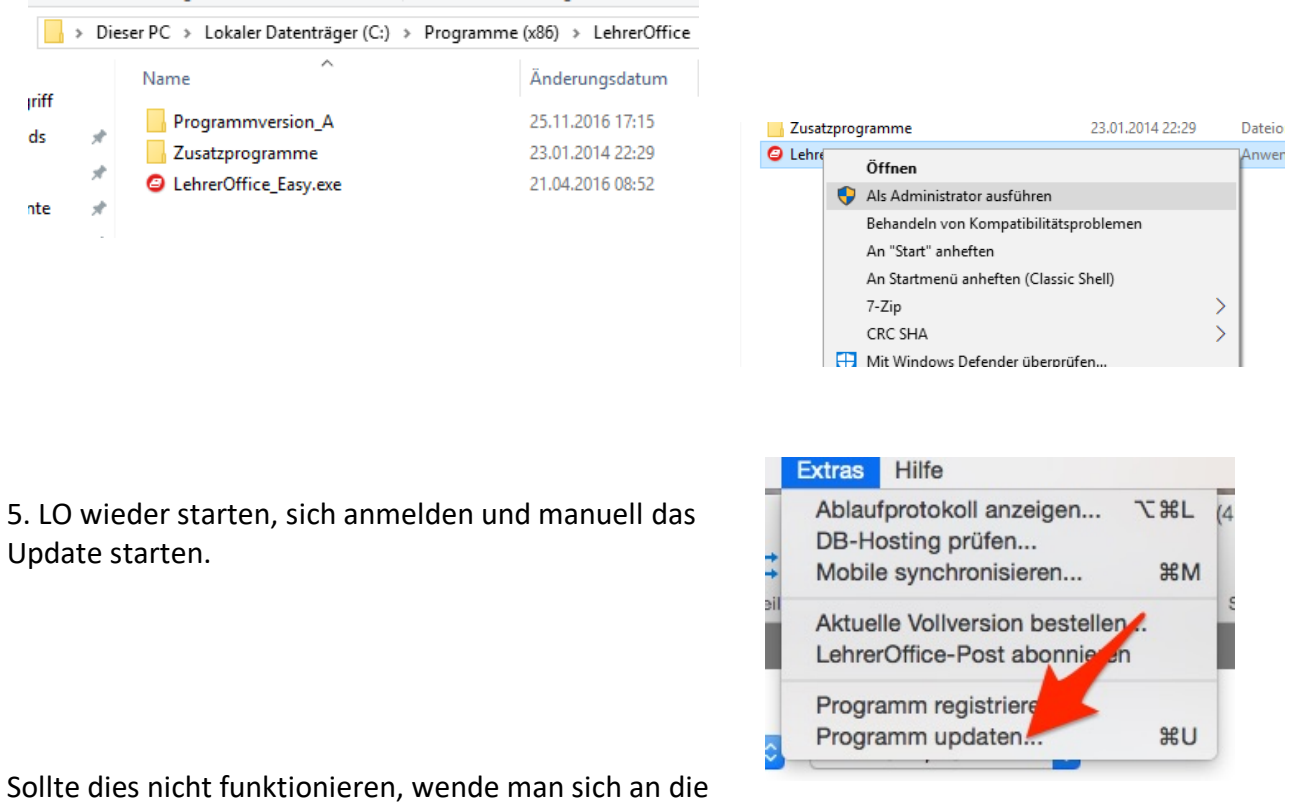

PICTS oder den technischen Support.